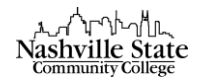

## Exporting Gradebook

To export the gradebook as an Excel document to be submitted at the end of the semester,

1. From Course Home, select "Grades" from the Evaluation tab:

| Edit Course Con | tent Evaluation ✓ Communication ✓ Resources ✓ Course Tools ✓ Help ✓ LOR Virtual Classroom ePortfolio |
|-----------------|----------------------------------------------------------------------------------------------------|
|                 | Assignment Dropbox                                                                                   |
|                 | Discussions                                                                                          |
|                 | Grades                                                                                               |
|                 | Quizzes                                                                                              |
|                 |                                                                                                    |

2. Select the "Enter Grades" tab:

| Edit Course  | Content | Evaluat | ion 🗸  | Com | nmunication 🗸 | Resources 🗸 | Course Tools 🗸 | Help 🗸 | LOR | Virtual Classroom | ePortfolio |        |
|--------------|---------|---------|--------|-----|---------------|-------------|----------------|--------|-----|-------------------|------------|--------|
| Enter Grades | Manage  | Grades  | Scheme | es  | Setup Wizard  |             |                |        |     |                   | Settings   | P Help |

3. Click the "Export" button:

| Enter Grades | Manage Grades | Schemes      | Setup Wizard |
|--------------|---------------|--------------|--------------|
| Import       | Export        | More Actions | ~            |

This will direct you to the "Export Grades" page.

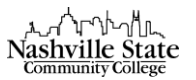

4. Select the following Export Options:

| Export Options                     |                                                             |
|------------------------------------|-------------------------------------------------------------|
| Key Field                          |                                                             |
| Org Defined ID<br>Username<br>Both |                                                             |
| Grade Values                       |                                                             |
| <ul> <li>Points grade</li> </ul>   |                                                             |
| ✓ Grade Scheme                     |                                                             |
| User Details                       |                                                             |
| <ul> <li>Last Name</li> </ul>      |                                                             |
| <ul> <li>First Name</li> </ul>     |                                                             |
| Email                              |                                                             |
| A. Key Field: Both – This will ens | ure that both the student's A# and full name is included in |

- the spread sheet B. Grade Values: Check all available options
- C. User Details: select Last Name and First Name
- 5. In the "Choose Grades to Export" section, all grade items are selected by default, so no changes or adjustments are required.
- 6. Click "Export to Excel" at the bottom of the page:

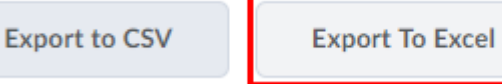

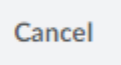

Your file will be available for download in an "Export Grades" dialog box.

7. Click the link that appears in the dialog box to download.